## Installazione di LINUX

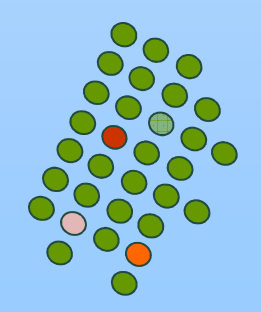

# loggarsi

■ login: so\_2

password: idefix

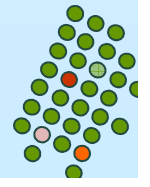

## Sul desktop

a) l'icona del VMware Player ;

- b) una cartella chiamata "RedHatLinux-Fedora14" che contiene la macchina virtuale preconfigurata (ma vuota) nella quale effettuare l'installazione;
- c) un file zippato chiamato "RedHatLinux-Fedora14.zip" contenente la copia di sicurezza di quanto al punto b) ; (password: fedora)
- d) l'immagine ISO dell'installazione della Fedora 14 chiamato "Fedora-14-i386-DVD.iso";
- e) una cartella chiamata "RedHatLinux-Fedora14-PREINSTALLATA"
- f) i due file di installazione del VMWare Player per Windows e Linux, rispettivamente chiamati "VMware-player-3.0.1-227600.exe" e VMware- player-3.0.1-227600.i386.bundle".

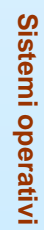

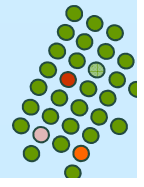

- Cliccare con il tasto destro su RedHatLinux-Fedora14.zip e cliccare su "estract here" per estrarre la macchina virtuale preconfigurata (ma vuota) RedHatLinux-Fedora14
- Si clicca su VMware-player

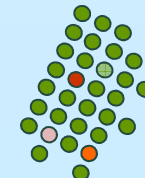

### La prima volta si ottiene

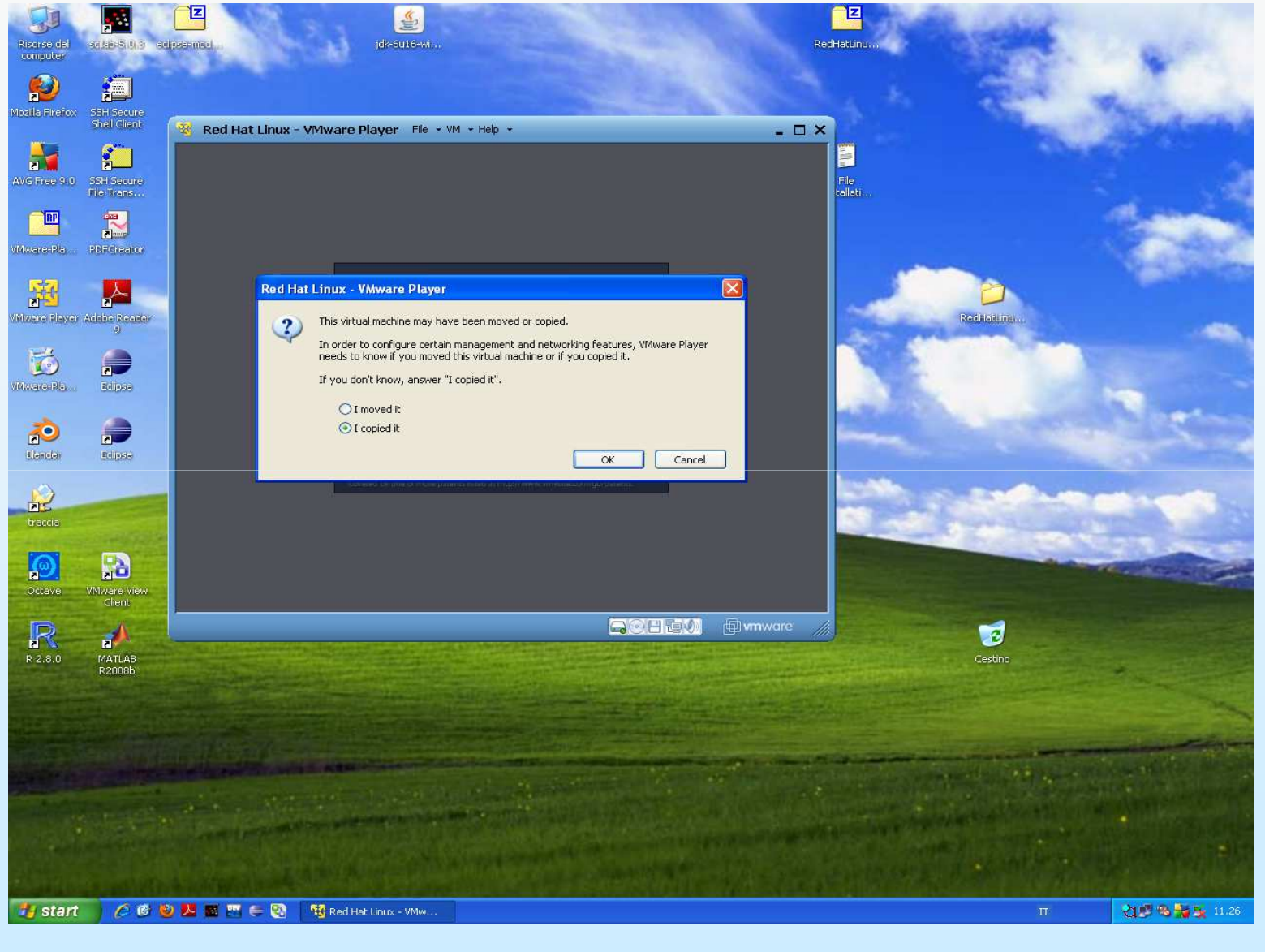

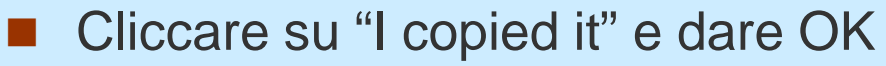

- Cliccare su "open a virtual machine" e si va nella cartella giusta dove è presente la macchina virtuale RedHatLinux-Fedora14
- La macchina virtuale parte ma non trova il sistema operativo, allora bisogna fargli capire che lo deve prendere dall'immagine iso
- Cliccare nel bordo azzurro su Devices e disconnettere il CD e poi connettere l'immagine iso Fedora-14-i386-DVD.iso
- Cliccare poi all'interno della finestra (si ottiene il puntatore nero); questa volta trova il sistema operativo e parte l'installazione
- Di seguito sono illustrate le fasi della installazione

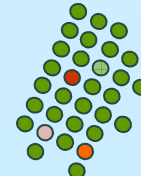

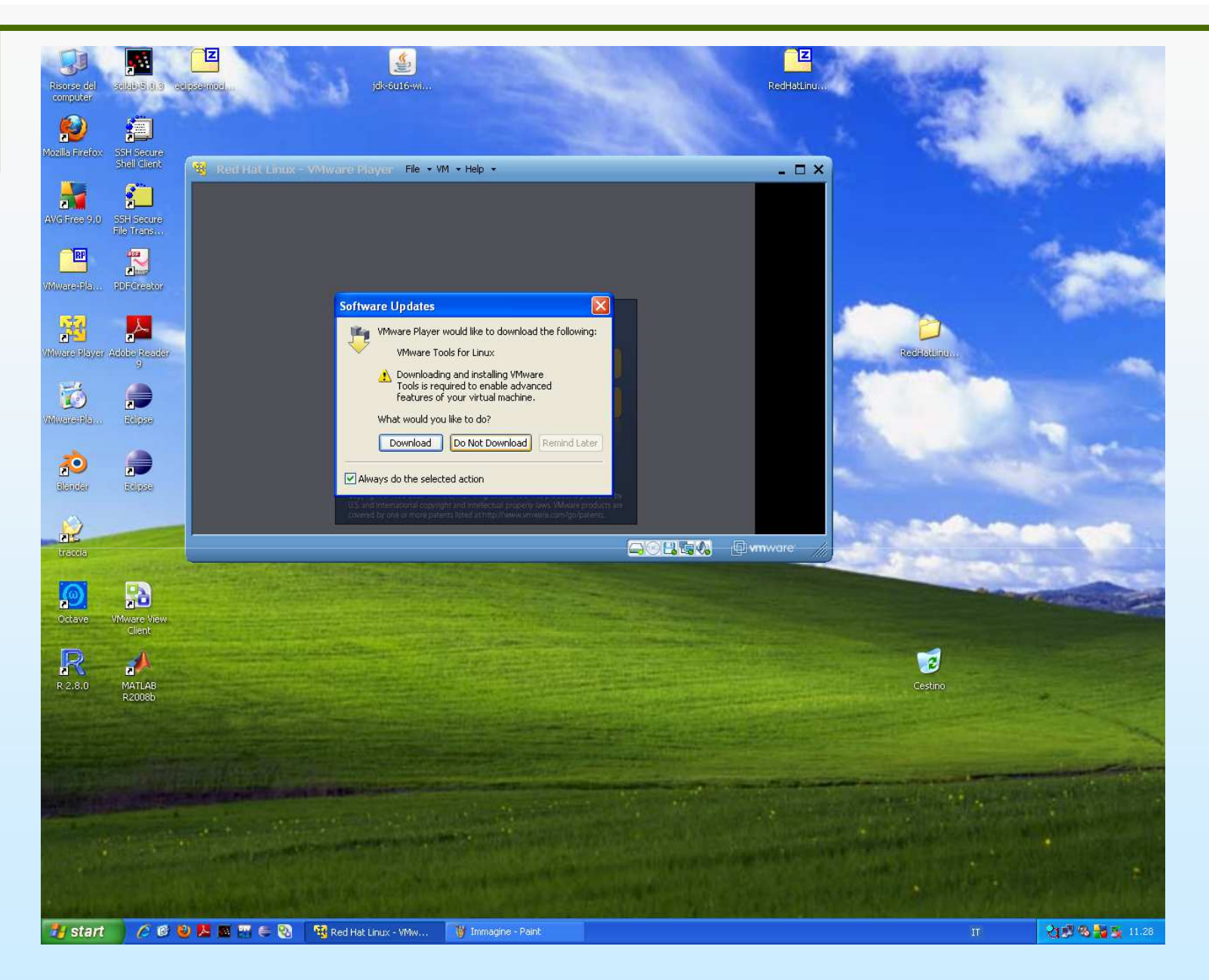

Cliccare su "Do Not Download"

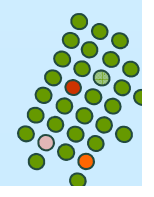

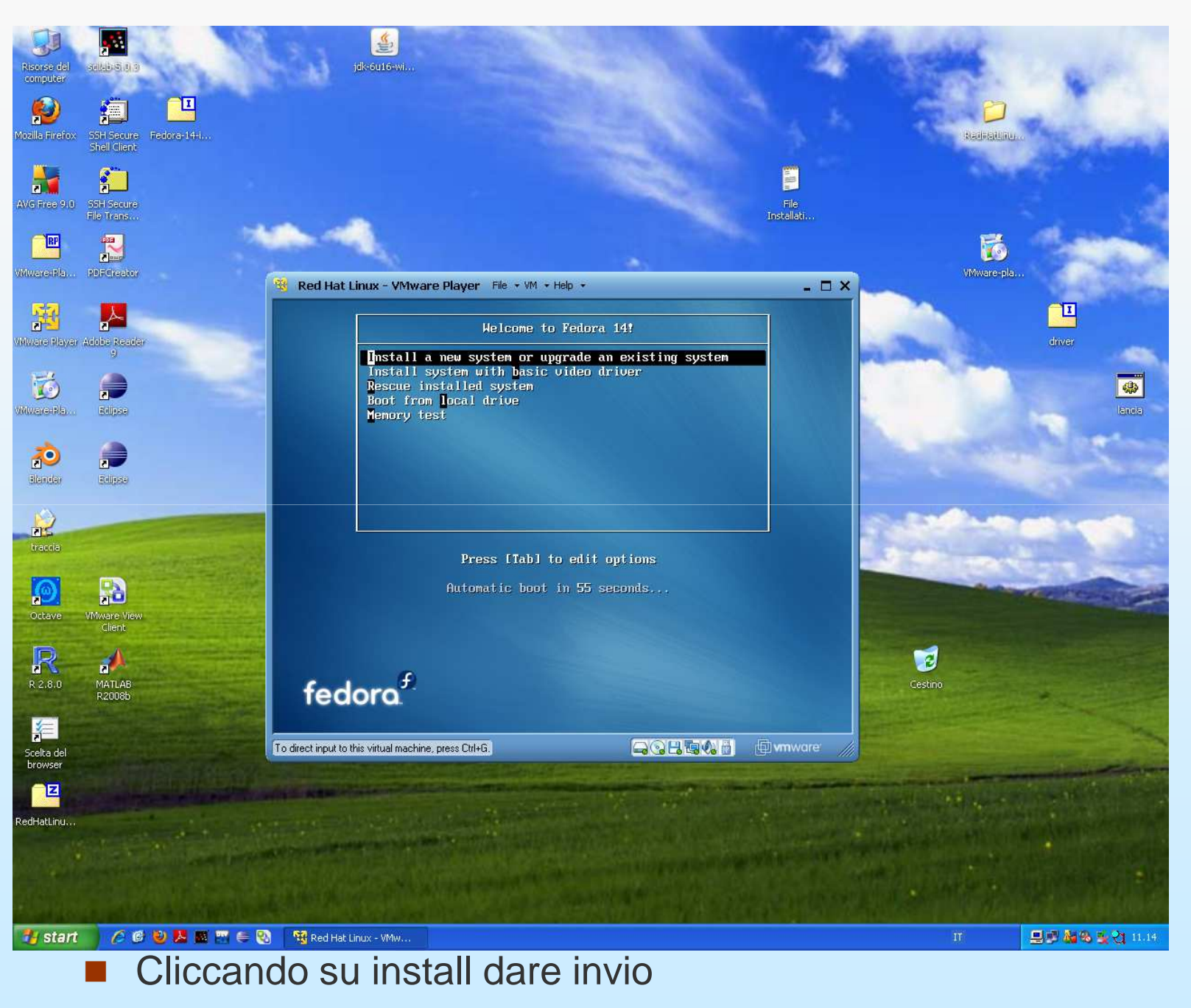

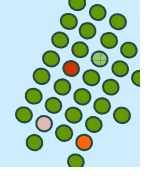

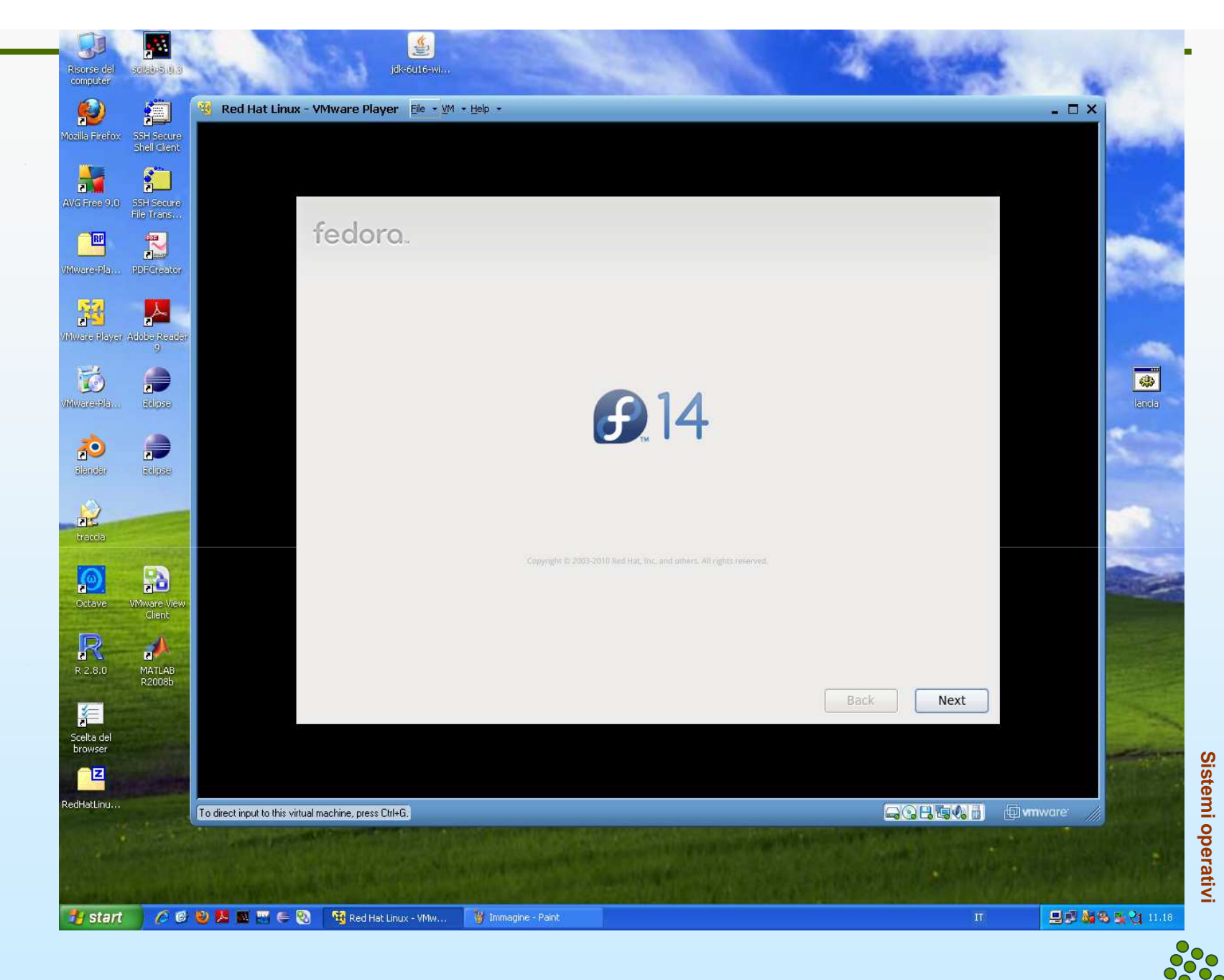

Comincia l'installazione; cliccare su Next

## fedora

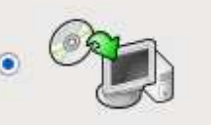

#### Install Fedora

Choose this option to freshly install your system. Existing software and data may be overwritten depending on your configuration choices.

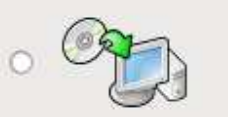

#### Upgrade an existing installation

Choose this option if you would like to upgrade your existing Fedora system. This option preserves the existing data on your drives.

The following installed system will be upgraded:

Fedora 9.93 (/dev/VolGroup00/LogVol00)

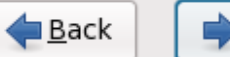

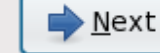

Sistemi operativi

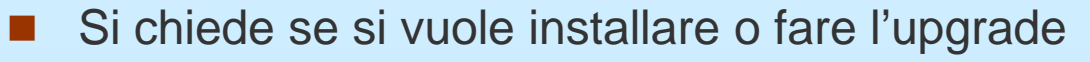

Cliccare su install e poi su Next

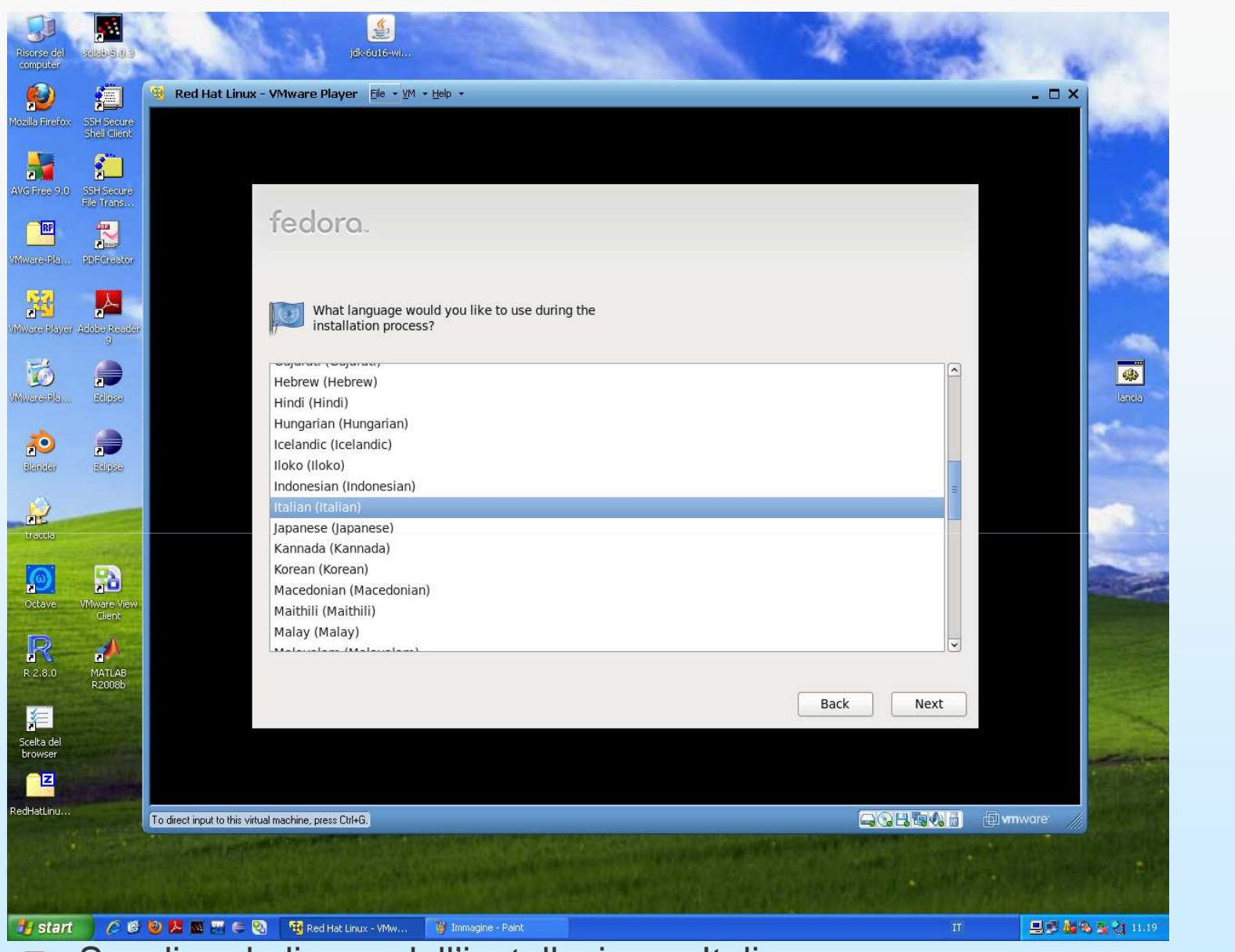

- Scegliere la lingua dell'installazione : Italiano
- Cliccare su Next

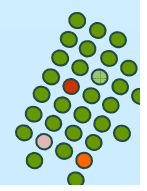

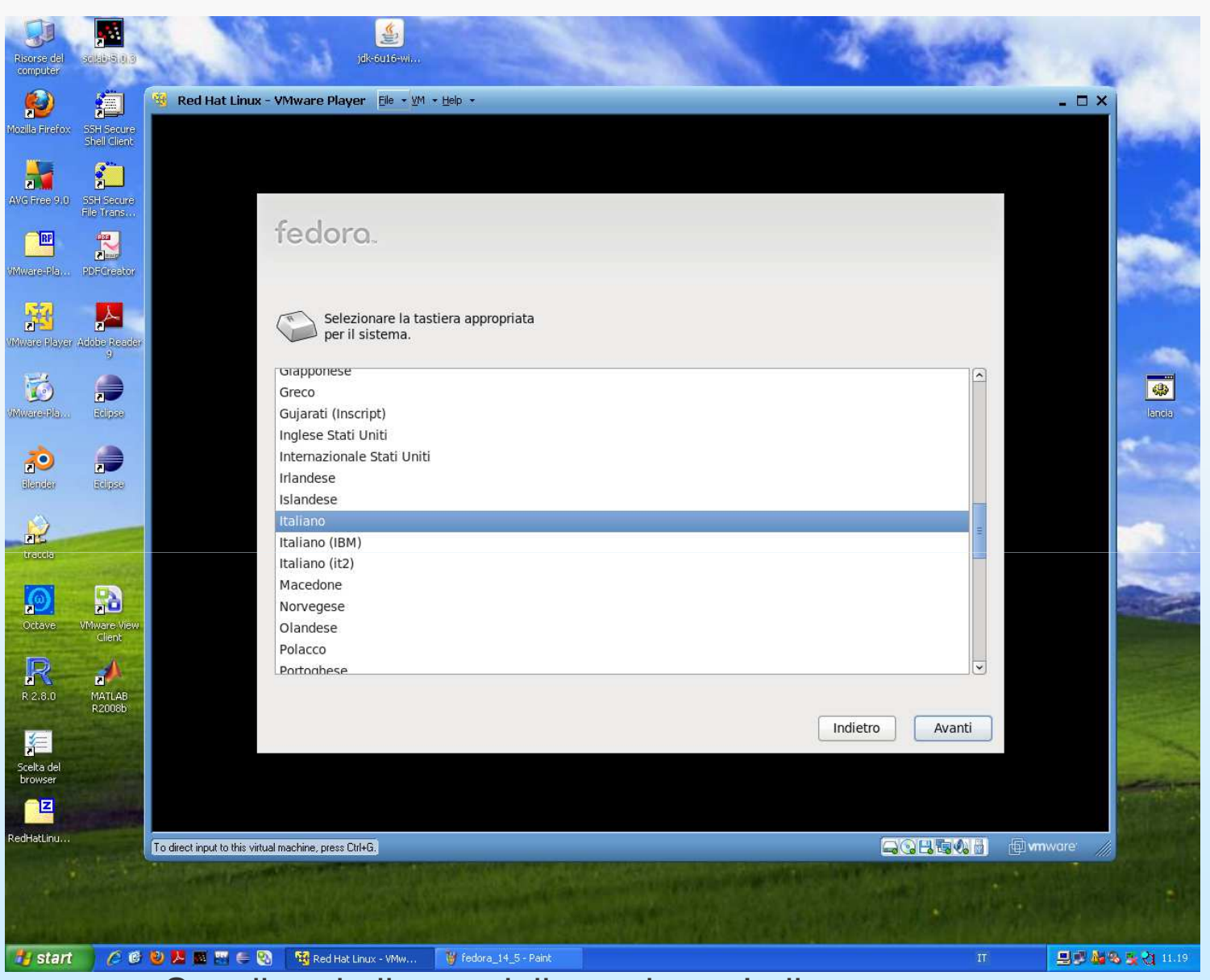

- Scegliere la lingua della tastiera : Italiano
- Cliccare su Next

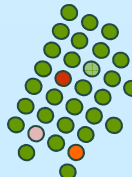

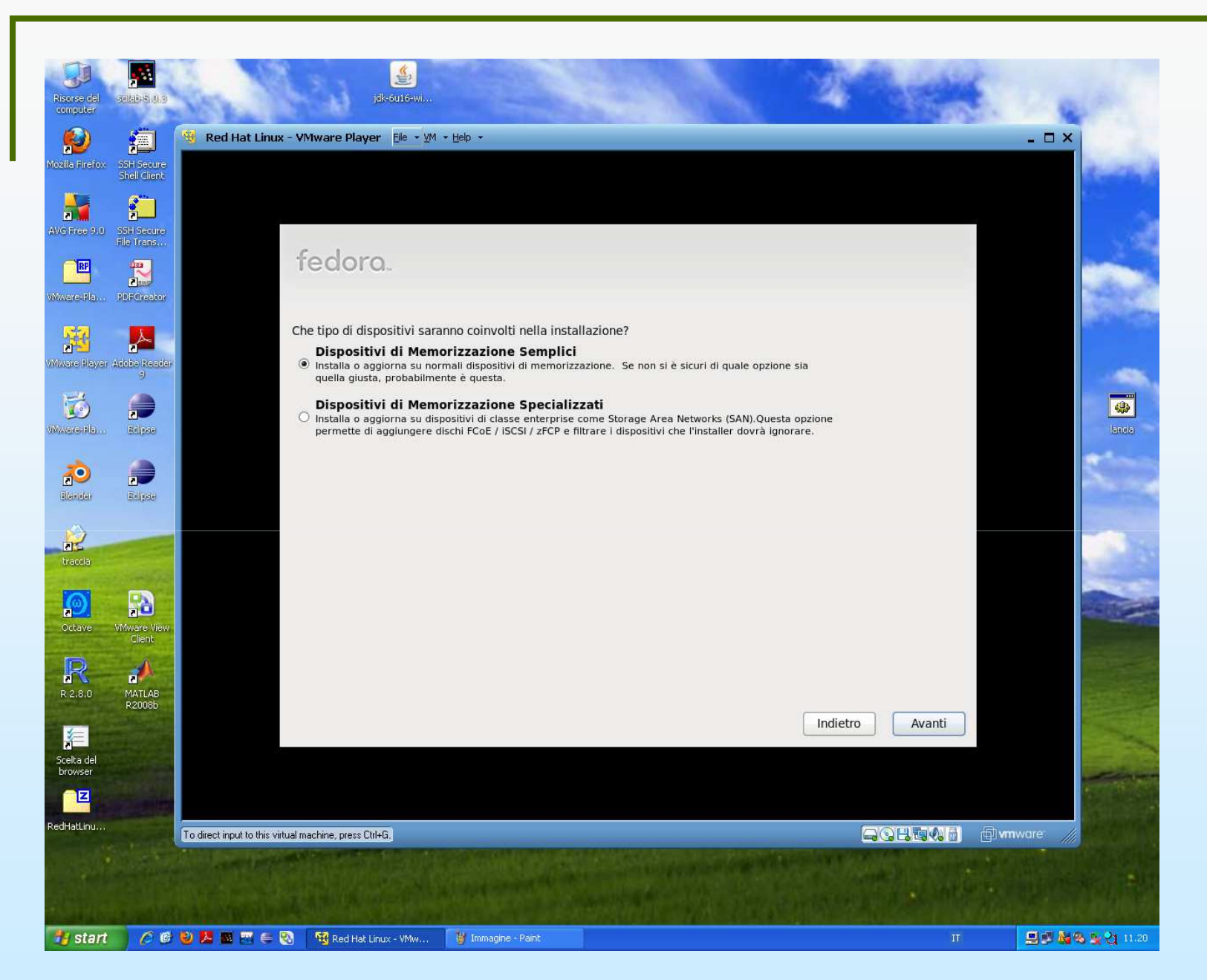

Chiede se si vogliono usare dispositivi di memorizzazione particolari; scegliere dispositivi semplici; cliccare su Next

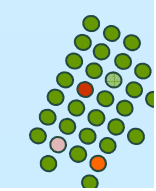

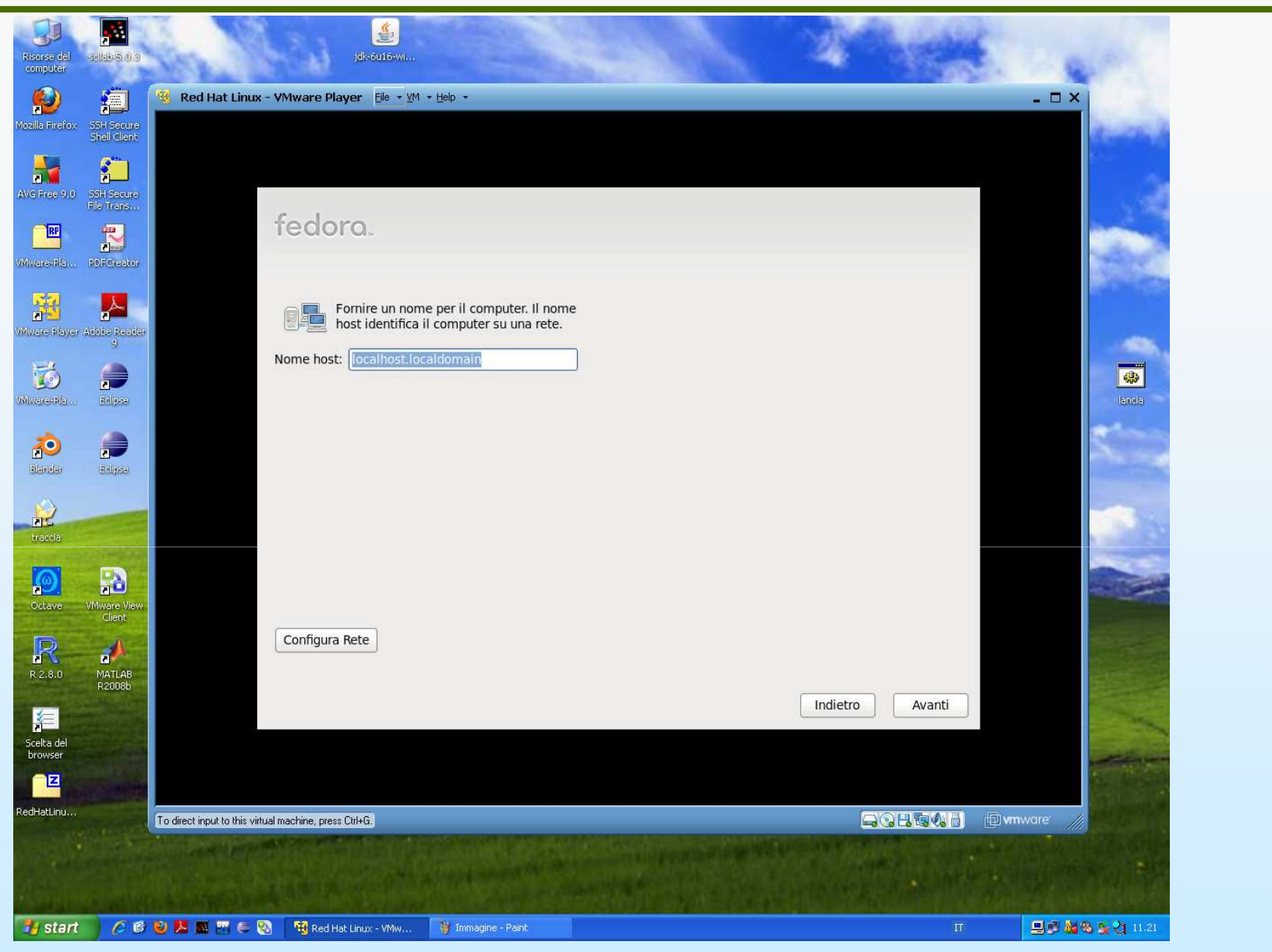

- Viene proposto il nome da dare al computer sulla rete
- Cliccare su Next

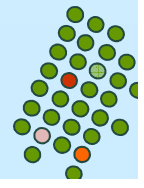

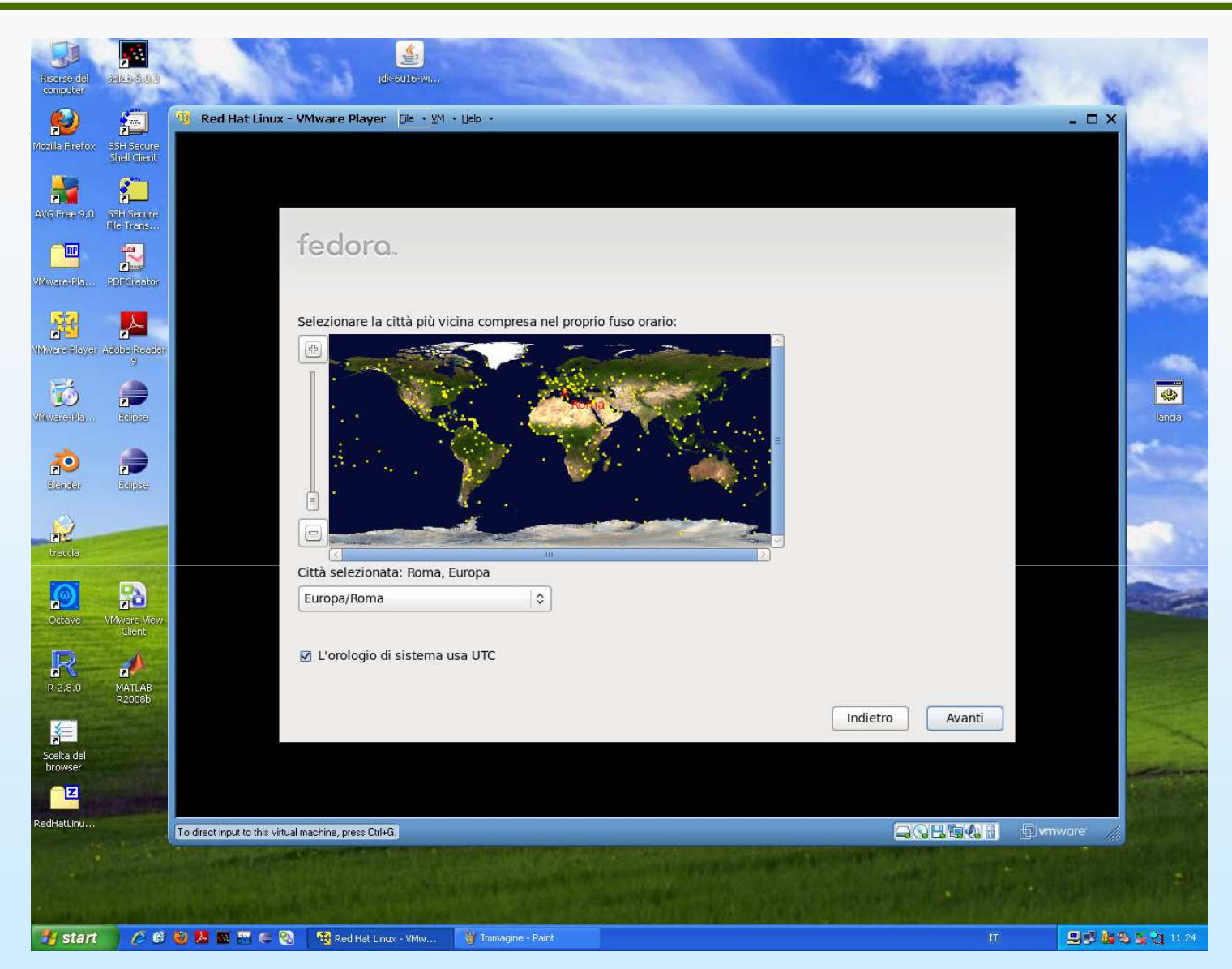

- Scegliere la Time zone (siccome abbiamo scelto in precedenza italiano ci da già Europa/Roma)
- Cliccare su Next

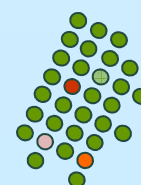

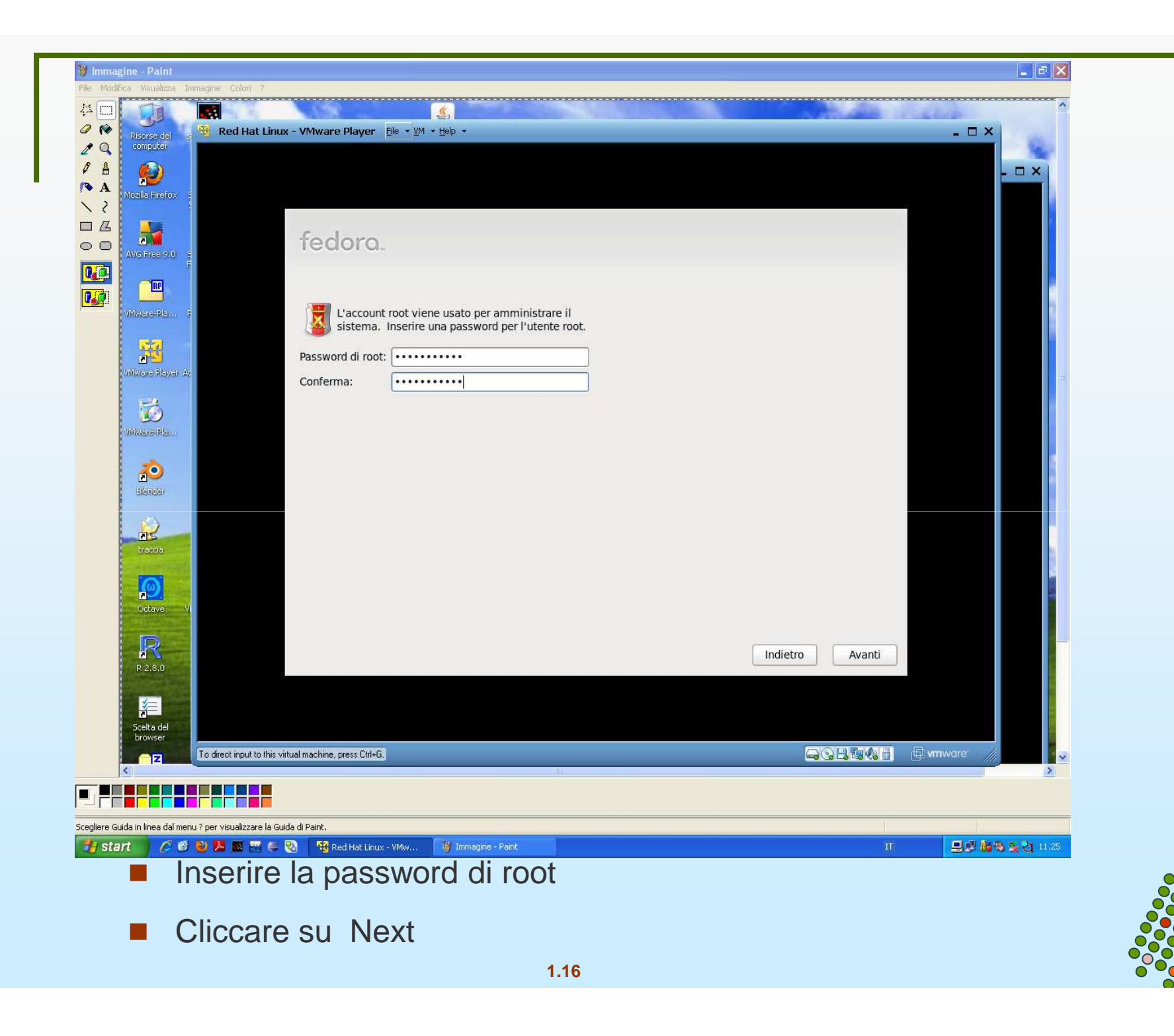

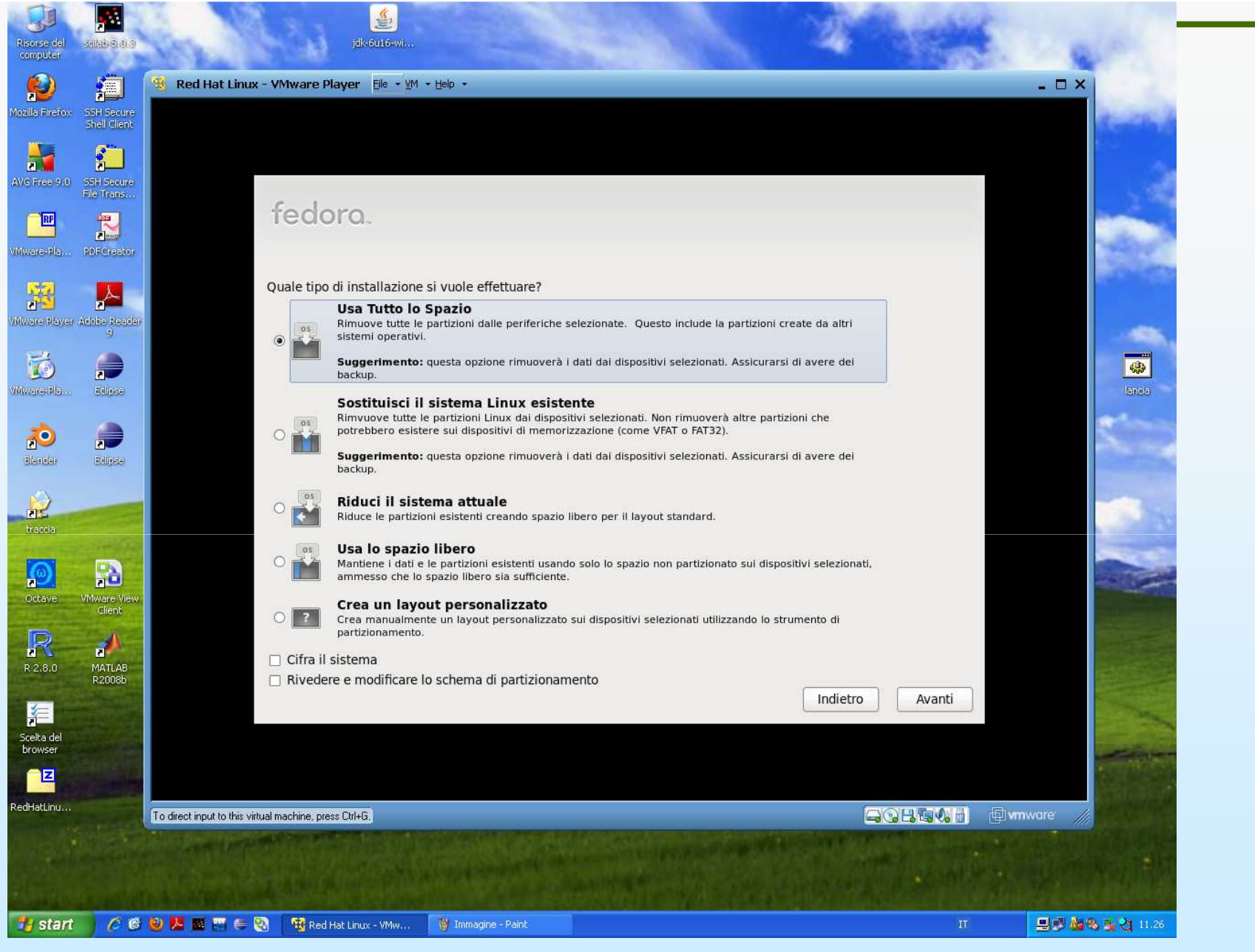

 Verrà chiesto se si è sicuri di voler veramente partizionare la memoria; dire si ; cliccare su next

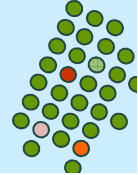

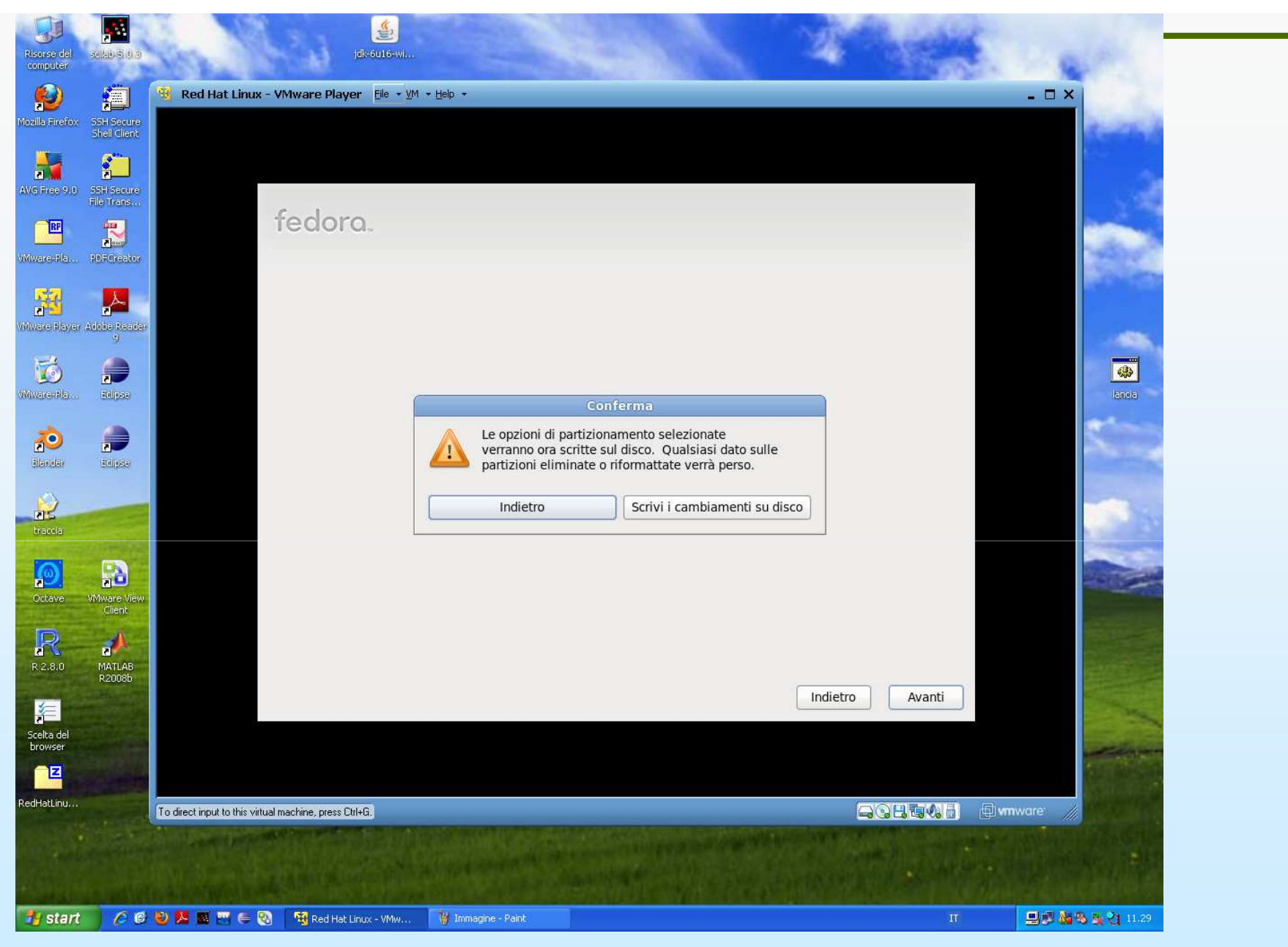

 Si avverte che la nuova partizione è definitiva; cliccare su scrivi; poi cliccare su next

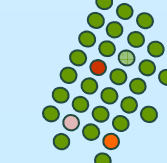

| Risorse del computer | salab Si Bi S              | jdkoutowi                                                                                                    |                     |
|----------------------|----------------------------|----------------------------------------------------------------------------------------------------|---------------------|
| <b>(</b>             | <b>i</b>                   | Red Hat Linux - VMware Player Elle - VM - Help -                                                                                                    |                     |
| izila Firefox        | SSH Secure<br>Shell Client |                                                                                                    | a stal              |
|                      | 2                          |                                                                                                    |                     |
| rename situ<br>f     | File Trans                 | federe                                                                                                    | 1                   |
| Awarasela            | PDFCreator                 | redord.                                                                                                    |                     |
| Mware Player A       | Adobe Reader<br>9          | L'installazione predefinita di Fedora include un insieme di software adatto per un uso<br>generico di internet. Opzionalmente in questo momento, è possibile selezionare un<br>insieme di software diverso. |                     |
| 6                    |                            | Desktop grafico                                                                                                    |                     |
| iwaradia             | Bilpas                     | Sviluppo software     Image: Sviluppo software       Web Server     Image: Sviluppo software                                                                                                    | lancia              |
| 2                    |                            | Selezionare gualsiasi repository aggiuntivo si voglia usare per l'installazione del software.                                                                                                    | 500                 |
| ellenden             | Edipse                     | ☑ Installation Repo                                                                                                    |                     |
| 1                    |                            | Fedora 14 - i386     Fedora 14 - i386 - Test Updates                                                                                                    | 1                   |
| trattia              |                            | Aggiungi ulteriori repository software Modifica repository                                                                                                    | -                   |
| Octave V             | VMware View                | Ulteriori personalizzazioni della selezione del software possono essere completate ora, o                                                                                                    |                     |
| 6                    | Client                     | dopo l'installazione mediante l'applicazione di gestione del software. <ul> <li>Personalizza in seguito</li> <li>Personalizza ora</li> </ul>                                                                |                     |
| R 2.8.0              | MATLAB                     |                                                                                                    |                     |
|                      | R2008b                     | Indietro Avanti                                                                                                    |                     |
| Scelta del           |                            |                                                                                                    |                     |
| browser              |                            |                                                                                                    |                     |
| edHatLinu            |                            | To direct input to this virtual machine. press Citi+G.                                                                                                    |                     |
|                      |                            |                                                                                                    | and said            |
|                      |                            |                                                                                                    |                     |
| 🛃 start              | 60                         | 🕲 🛃 🔤 🚭 🚭 Red Hat Linux - VMw 🦉 Immagine - Paint IT 🔍 🖳 🖓 🍇 G                                                                                                    | <b>8 ≝ 21</b> 11.29 |
|                      |                            | Scegliere "Personalizza in seguito"                                                                                                    |                     |
|                      |                            | Cliccare su Next 10                                                                                                    |                     |

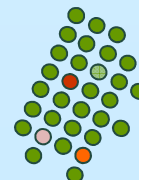

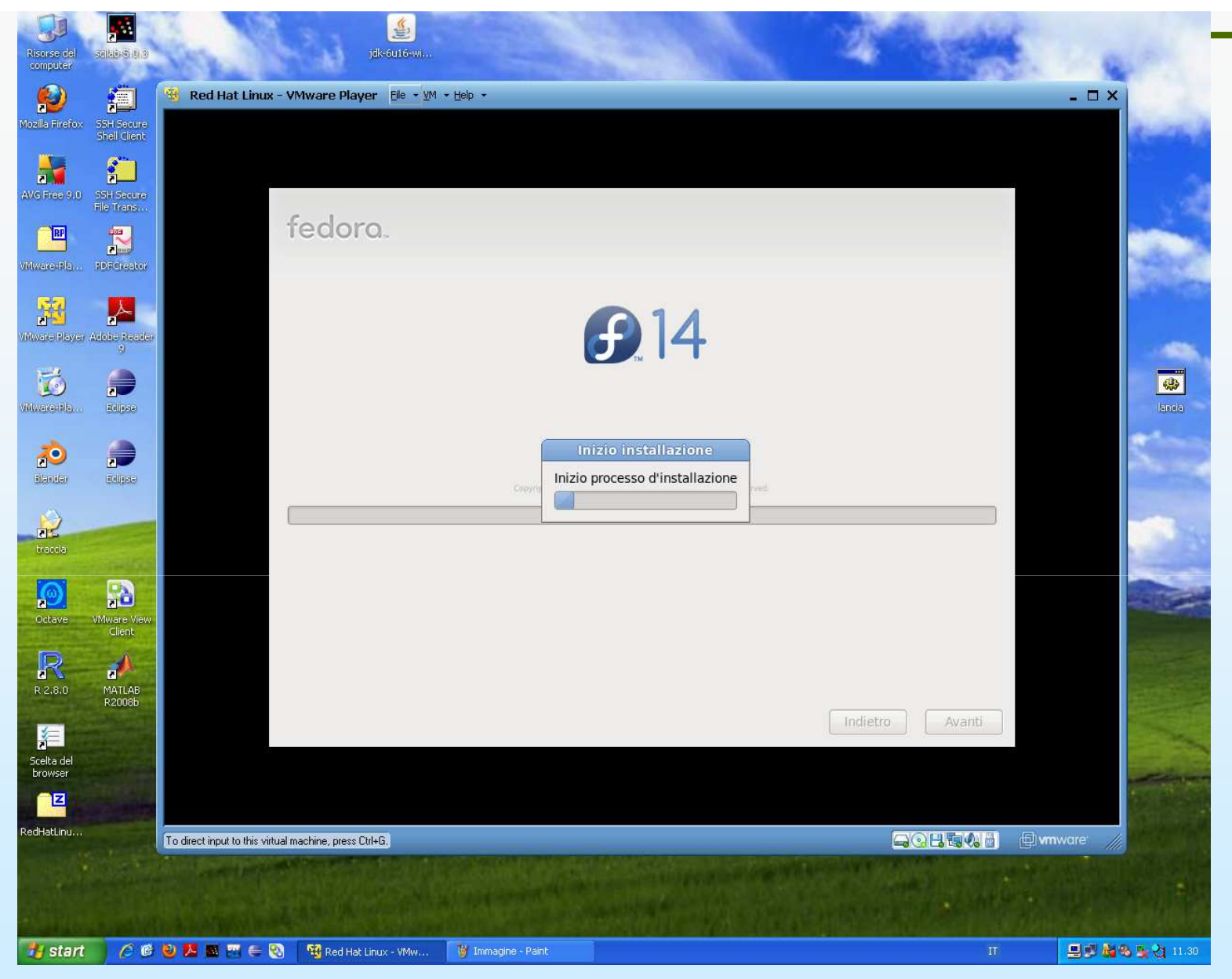

- Comincia l'installazione dei pacchetti software scelti
- Alla fine chiede di disconnettere l'immagine iso; non farlo e far riavviare il sistema 1.20

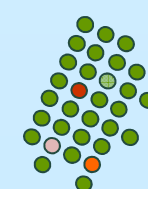

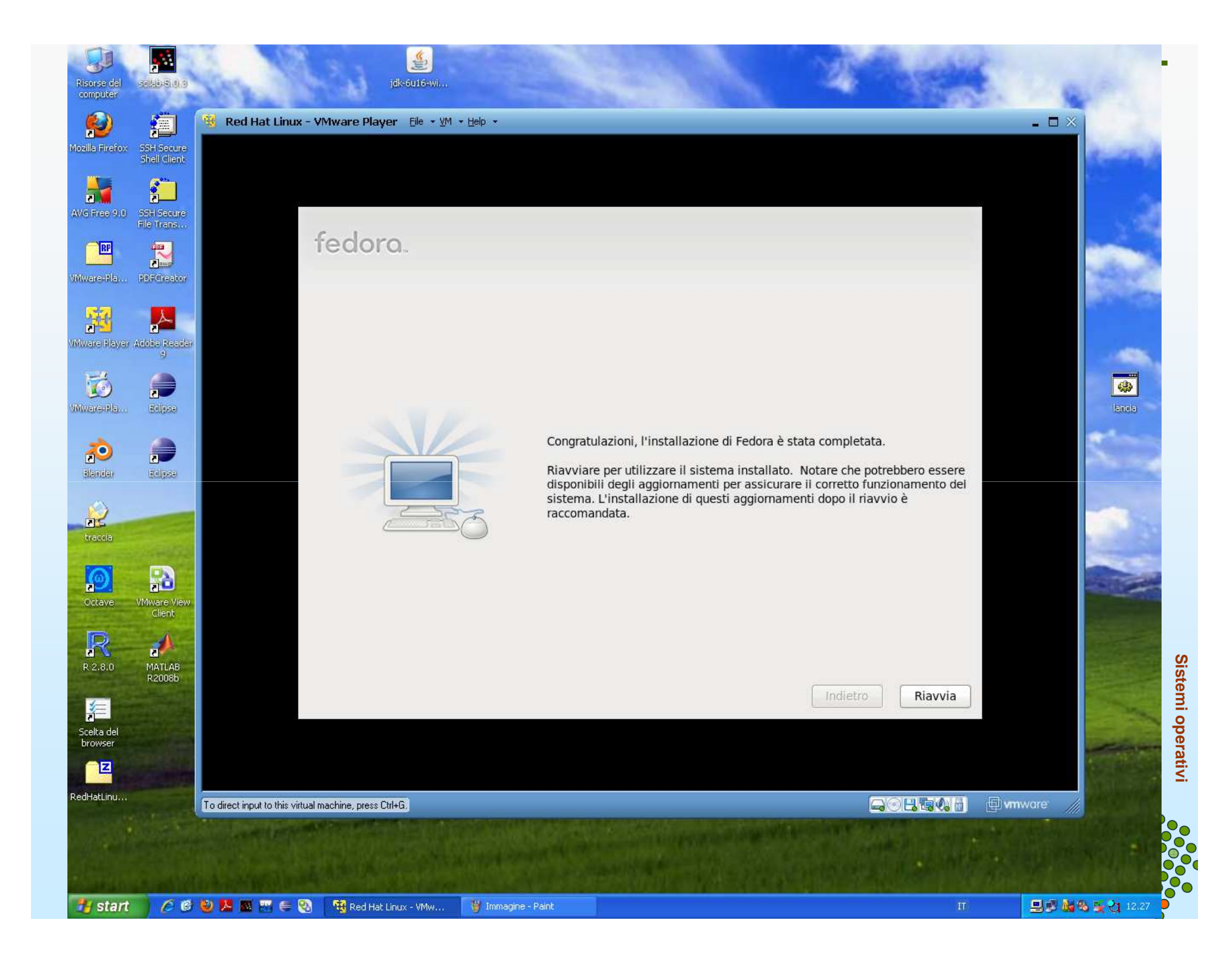

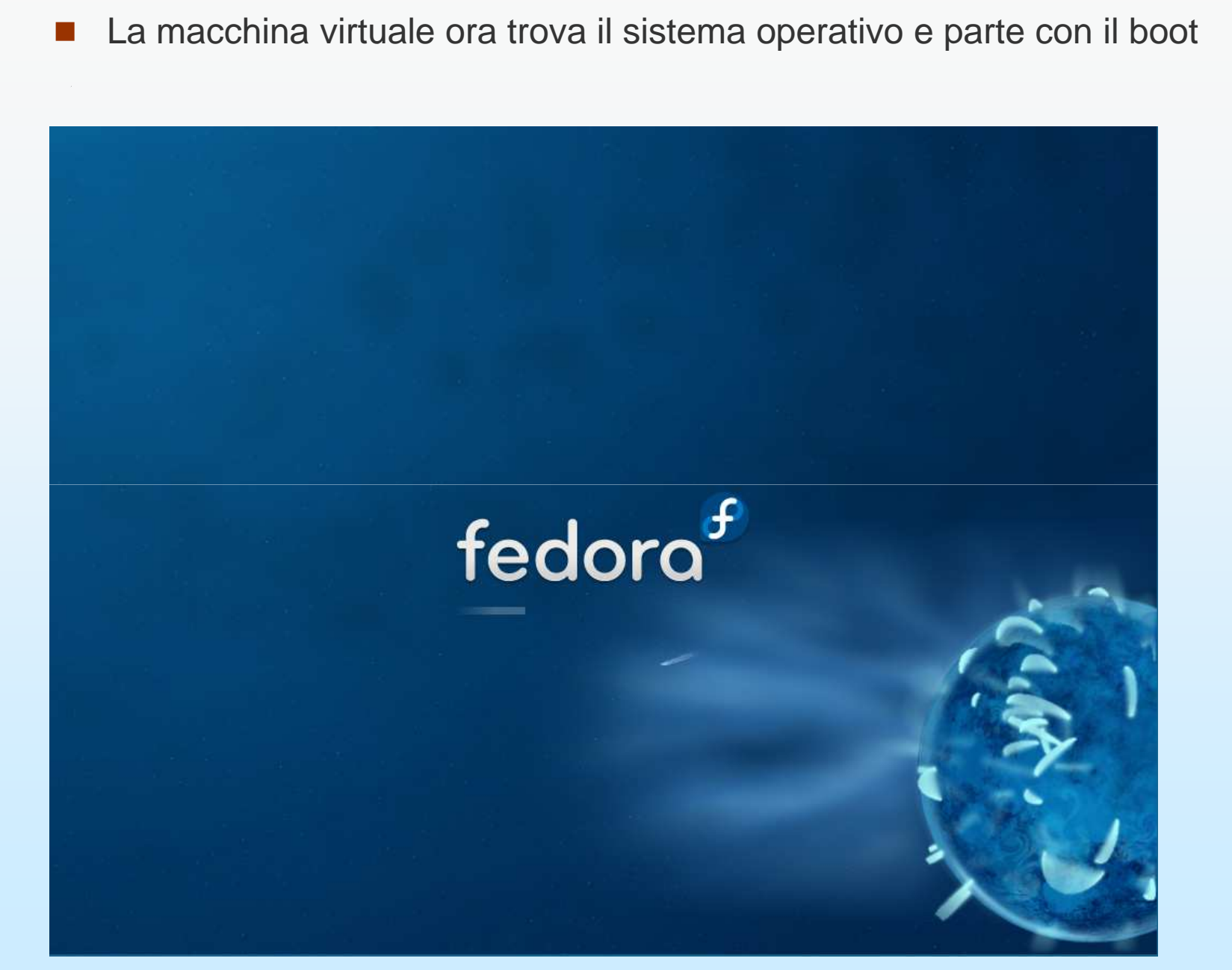

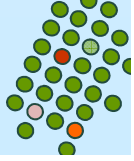

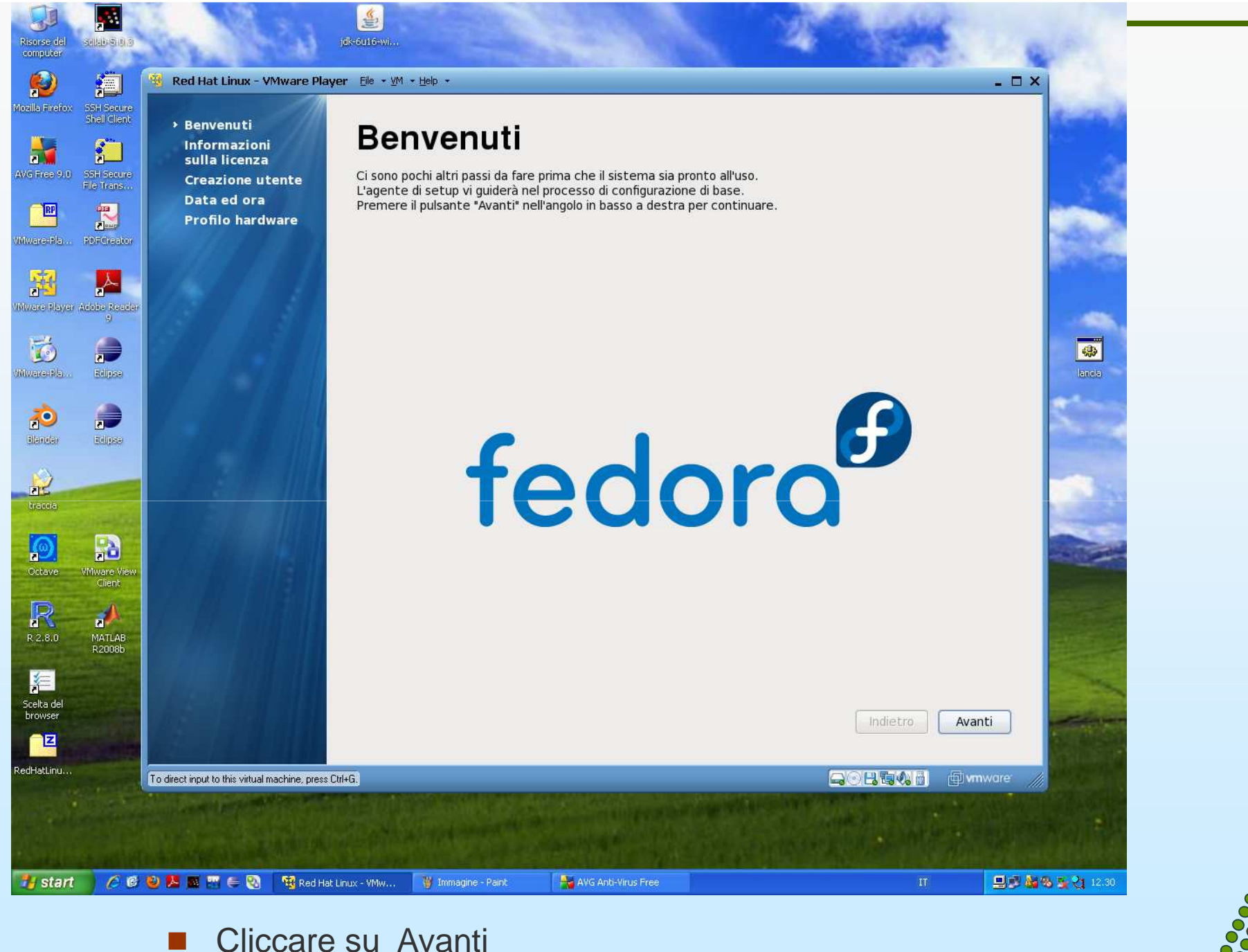

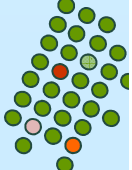

#### Welcome

 License Information
 Create User
 Date and Time
 Hardware Profile

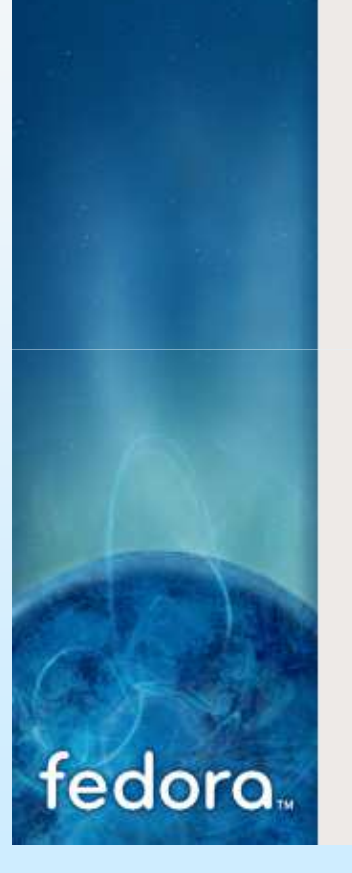

Accettare la licenza

### License Information

Thank you for installing Fedora. Fedora is a compilation of software packages, each under its own license. The compilation is made available under the GNU General Public License version 2. There are no restrictions on using, copying, or modifying this code. However, there are restrictions and obligations that apply to the redistribution of the code, either in its original or a modified form. Among other things, those restrictions/obligations pertain to the licensing of the redistribution, trademark rights, and export control.

If you would like to understand what those restrictions are, please visit http:// fedoraproject.org/wiki/Legal/Licenses/LicenseAgreement.

Understood, please proceed.

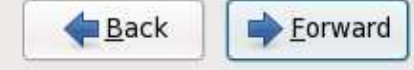

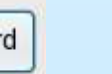

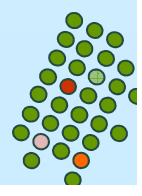

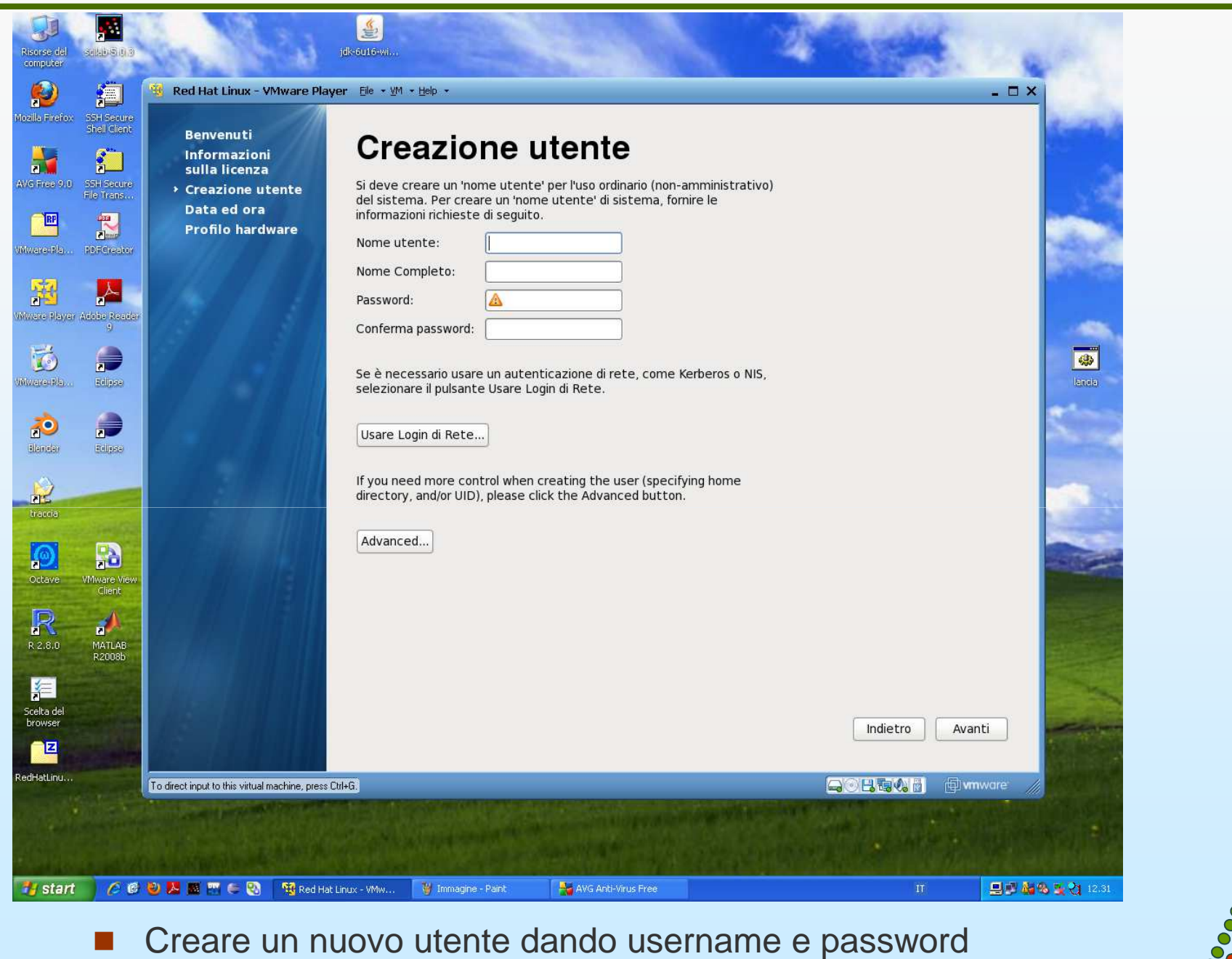

- Cliccare su Avanti
- 1.25

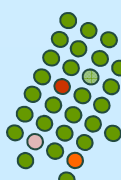

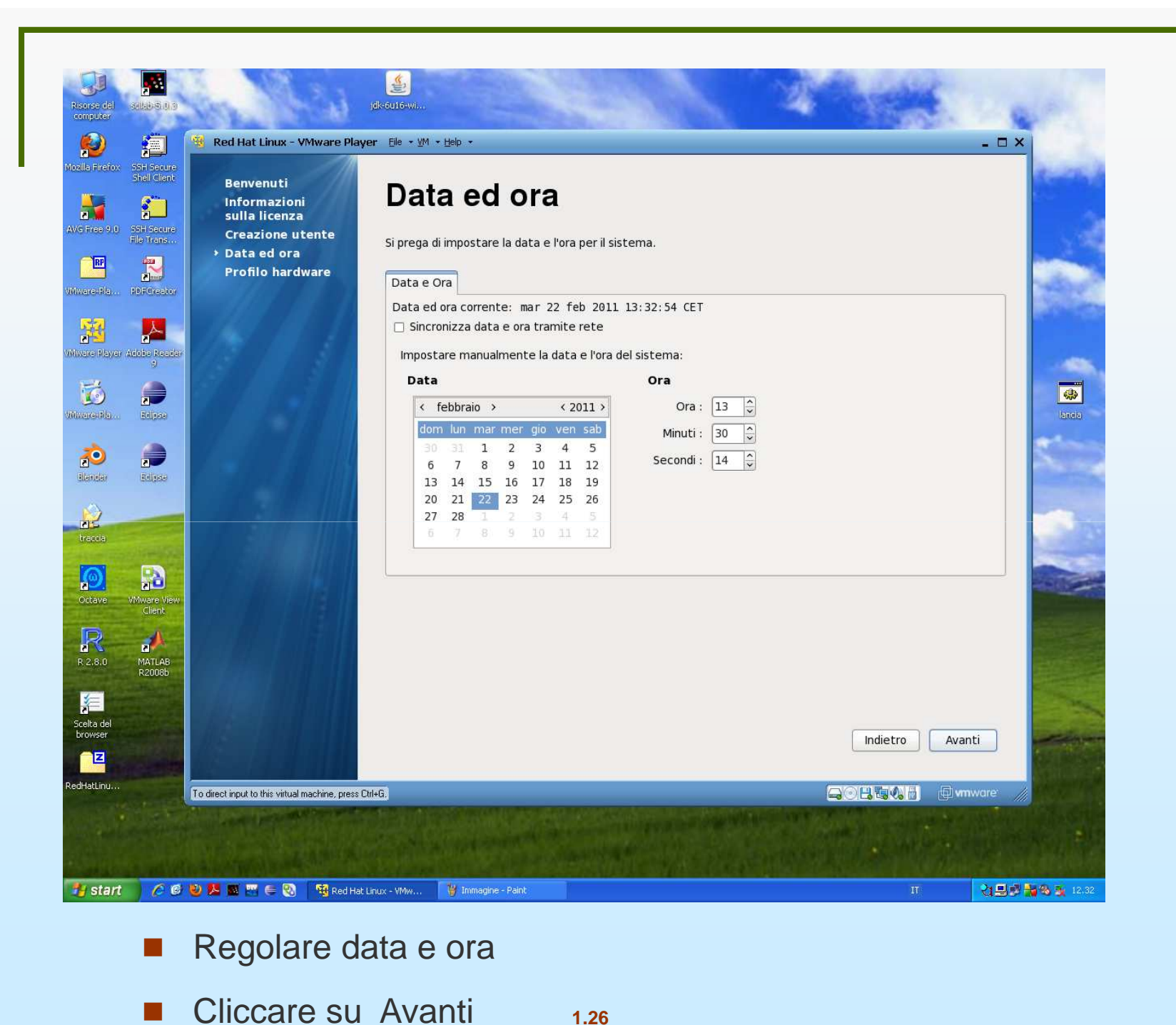

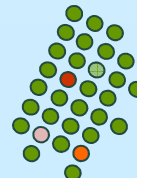

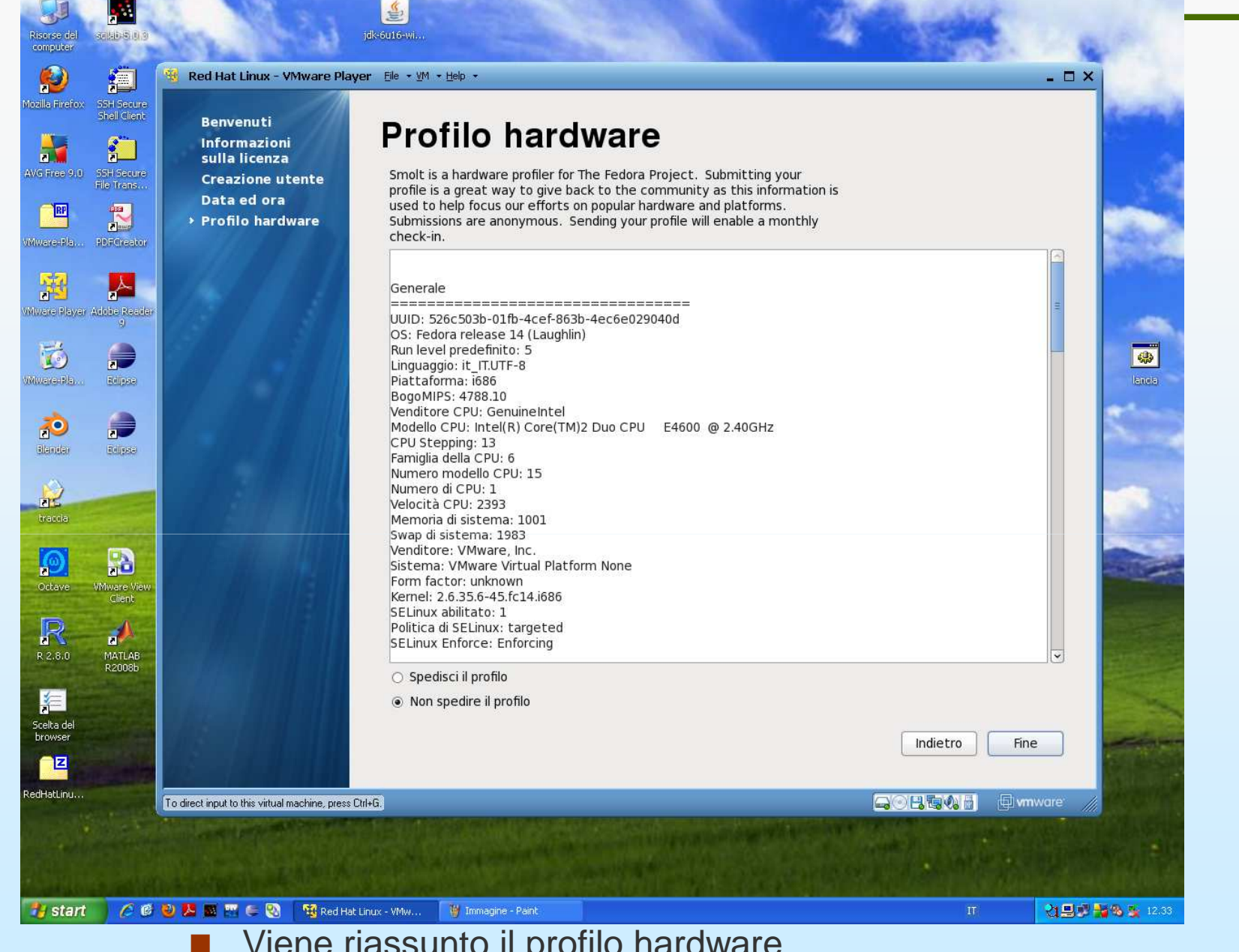

- Viene riassunto il profilo hardware
- Cliccare su Fine

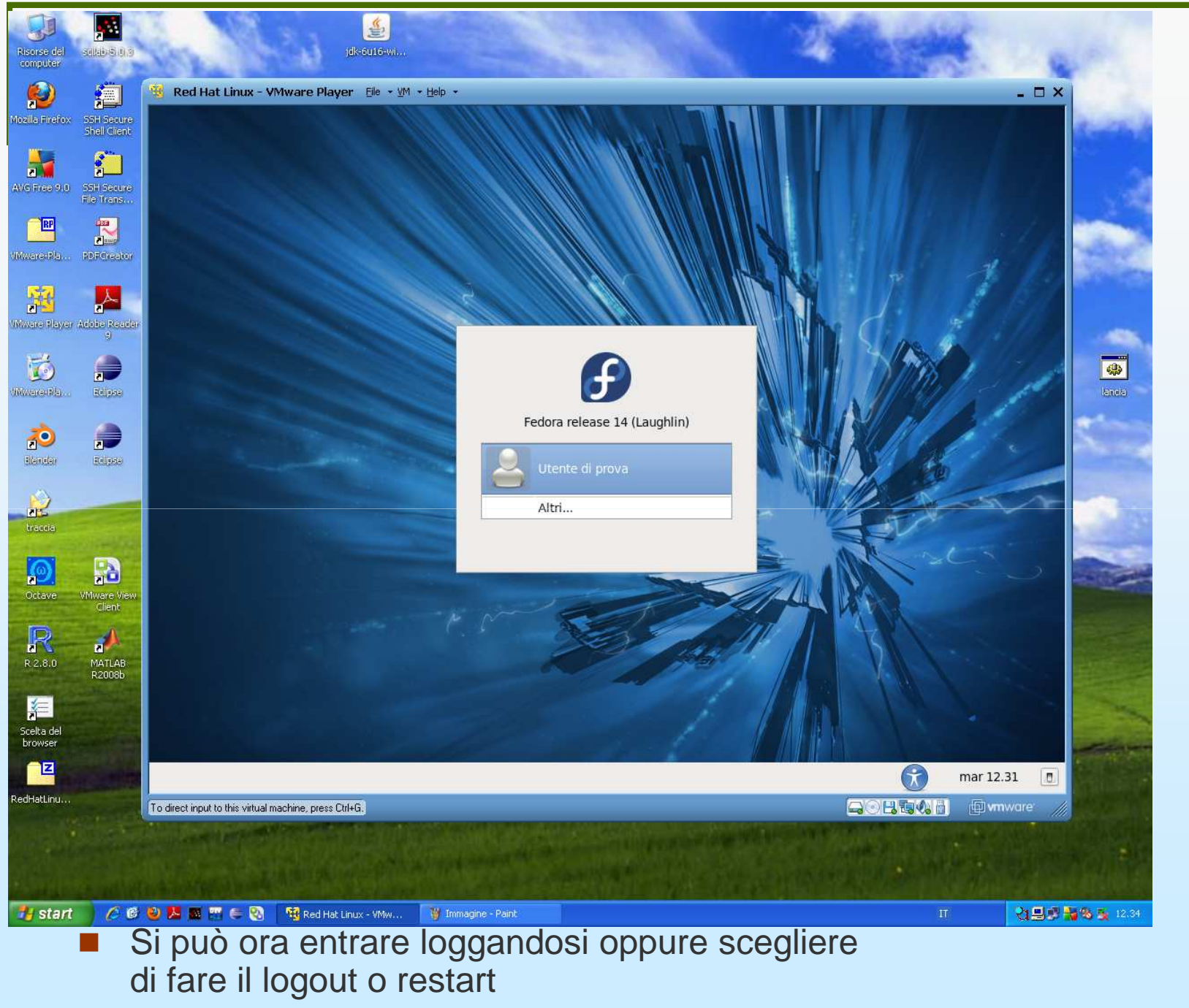

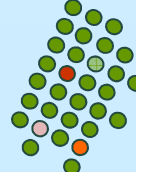

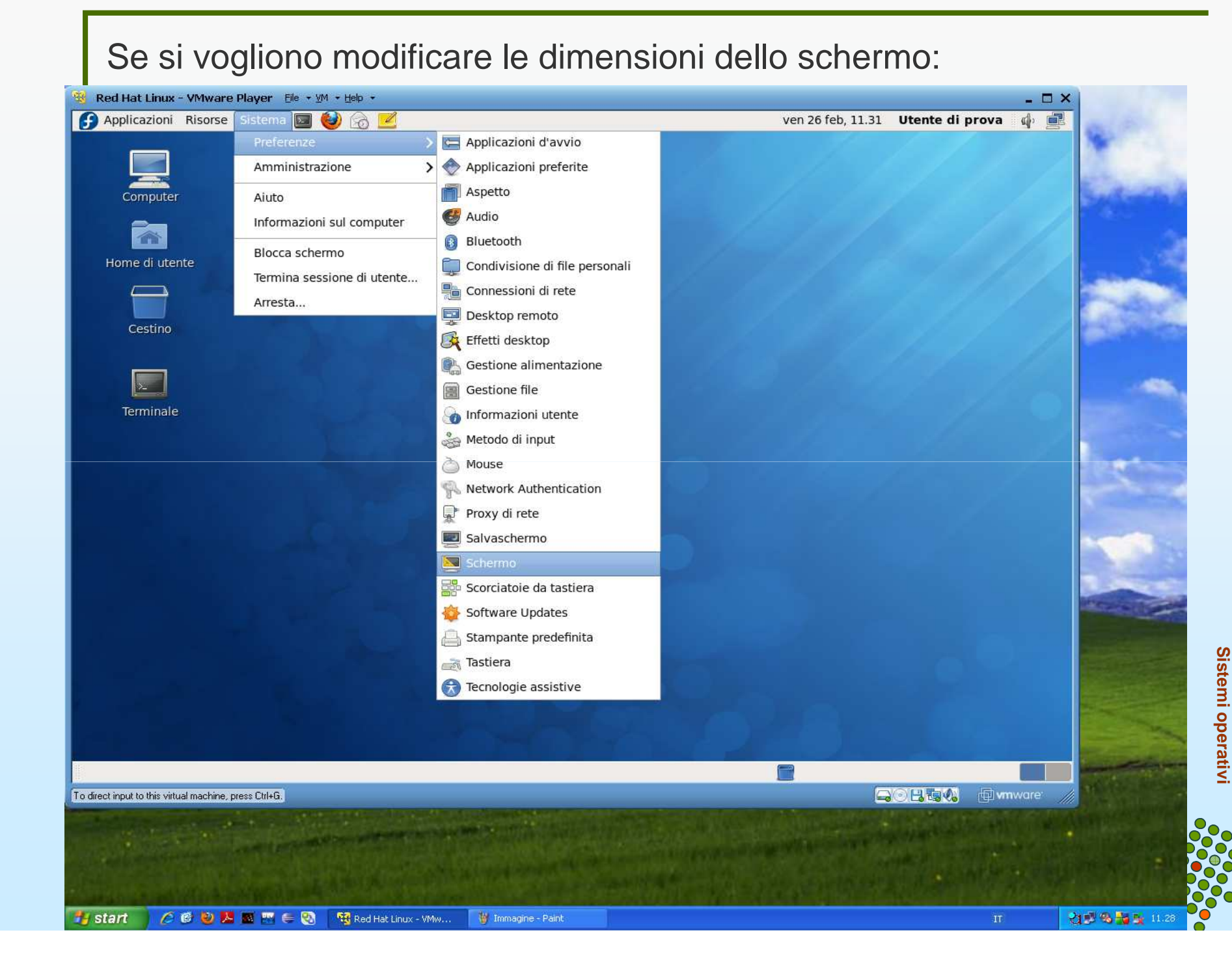

### Poi scegliere la risoluzione desiderata

| Ŀ                                                       | Prefere                     | enze dello sc | her | mo         | X         |  |  |  |  |
|---------------------------------------------------------|-----------------------------|---------------|-----|------------|-----------|--|--|--|--|
| Trascinare i monitor per impostarne la posizione        |                             |               |     |            |           |  |  |  |  |
|                                                         | Sconosciuto                 |               |     |            |           |  |  |  |  |
| Clonare gli scher <u>m</u> i In <u>d</u> ividua monitor |                             |               |     |            |           |  |  |  |  |
| Monitor: Sconosciuto                                    |                             |               |     |            |           |  |  |  |  |
|                                                         | <u>R</u> isoluzione:        | 1280 × 1024   | \$  |            |           |  |  |  |  |
|                                                         | Freguenza di aggiornamento: | 0 Hz          | 0   | Rotazione: | Normale 😂 |  |  |  |  |
| Icona nel pannello                                      |                             |               |     |            |           |  |  |  |  |
|                                                         |                             | k             |     | Applica    | Chiudi    |  |  |  |  |

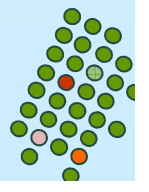

## Da inserire nella penna da 8 Gb

RedHatLinux-Fedora14.zip : contenente la copia di sicurezza di RedHatLinux-Fedora12; da esso potete estrarre la macchina virtuale vuota RedHatLinux-Fedora14

# RedHatLinux-Fedora14-PREINSTALLATA : contenente la macchina preinstallata

Uno dei 2 player: VMware-player-3.0.1-227600.exe, VMwareplayer-3.0.1-227600.i386.bundle. (file per installazione del VMWare Player per Windows e Linux)

Fedora-14-i386-DVD.iso : l'immagine ISO la potete scaricare direttamente all'indirizzo <u>http://fedoraproject.org/it/get-fedora</u> dove troverete l'ultima versione

1.31

Sistemi operativi

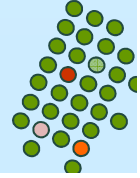

(attenti a scaricare il DVD e non il CD)